# Rectificación de DDJJ

Reapertura de Edición de DDJJ según Revisión por Dpto. de Personal o por la DGPyH

## Acciones Oficinas de Personal

## Acceso al Menú DDJJ > DDJJ - Verificación de Presentaciones

| Busqu            | Jeda Avanzada                   |                          |                           | Listad                   | do de P                 | resentaciones            |
|------------------|---------------------------------|--------------------------|---------------------------|--------------------------|-------------------------|--------------------------|
| Filtro<br>Año Di |                                 | es                       | igual a 👻                 |                          |                         | 2                        |
| Agrego           | ar filtro                       | Lociot                   | •                         |                          |                         |                          |
| Año<br>DDJJ      | Apellidos y<br>Nombres          | Tipo y Nro.<br>Dacumento | Estado                    | Fecha de<br>Presentación | Fecha<br>de<br>Revisión | Más                      |
| 2021             | GUTIERREZ,<br>MARIA<br>EUGENIA  | DNI:35651143             | Pendiente<br>Verificación | 23/04/2021               |                         | <u>V</u> er Presentación |
| 2021             | DI LUCA,<br>GISELA<br>ALFONSINA | DN1:30432011             | Pendiente<br>Verificación | 20/04/2021               |                         | <u>V</u> er Presentación |
| 2021             | LOZECO,<br>CRISTOBAL<br>VICENTE | DNI:11415920             | Pendiente<br>Verificación | 26/04/2021               |                         | <u>V</u> er Presentación |
| 2021             | MARTELLO,<br>JUAN CARLOS        | DNI:14397067             | Pendiente<br>Verificación | 15/04/2021               |                         | Ver Presentación         |
| 2021             | OLIVERA,<br>ANALIA<br>KARINA    | DN1:27237450             | Pendiente<br>Verificación | 16/04/2021               |                         | <u>V</u> er Presentación |
| 2021             | CRISTINA<br>IGNACIO<br>MARTIN   | DNI:22401349             | Pendiente<br>Verificación | 16/04/2021               |                         | <u>V</u> er Presentación |
| 2021             | GIORGETTI,<br>SOFIA INES        | DNI:34162923             | Pendiente<br>Verificación | 20/04/2021               |                         | Ver Presentación         |

Es indispensable destacar que cada Dpto. de Personal podrá visualizar y controlar todos los registros de los agentes que desempeñen funciones en su UA

Mientras que la DGPyH podrá acceder a los registros de <mark>todos</mark> los agentes de la UNL.

## Agregar Filtros de Búsquedas

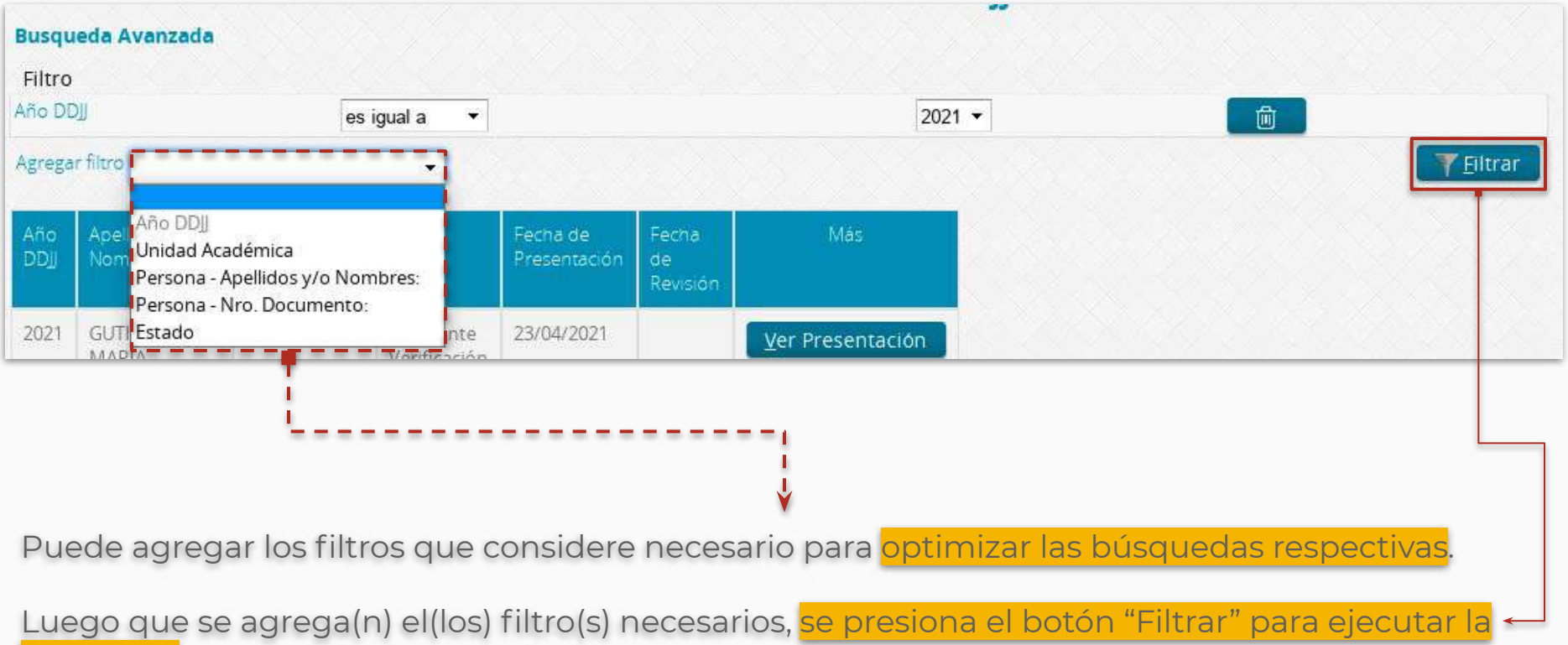

búsqueda con los criterios establecidos.

#### **Busqueda Avanzada**

#### Filtro

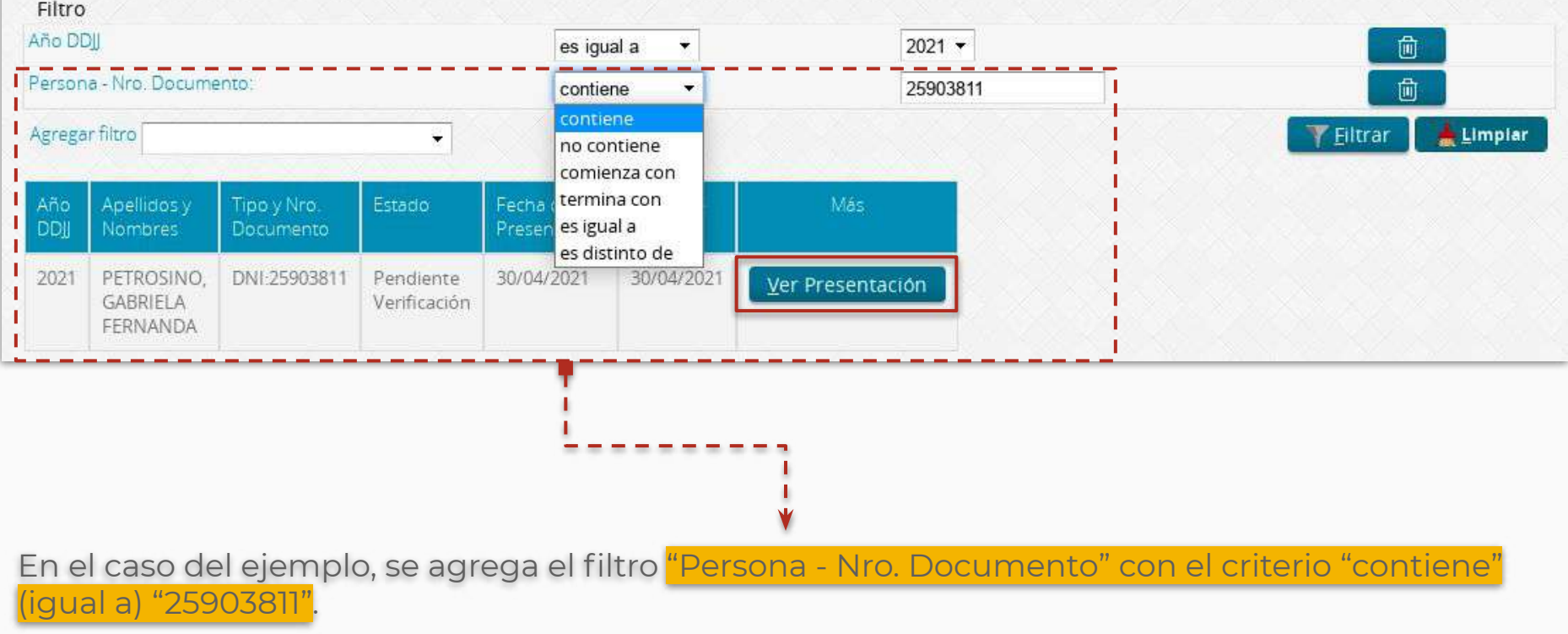

La búsqueda, en esta ocasión, arroja un sólo registro que coincide con ese Nro. de Documento.

Para revisar la presentación debe hacer click en "Ver Presentación" del registro encontrado.

| Teace Law laws 998                                                                            |                                                                                                    |                                                                                                    |                                                            |                                                                                                    |                                        |                            |                                                                                                    |                                 |                                                                                                    |                          |                                                                                                    |                                                                                                    |
|-----------------------------------------------------------------------------------------------|----------------------------------------------------------------------------------------------------|----------------------------------------------------------------------------------------------------|------------------------------------------------------------|----------------------------------------------------------------------------------------------------|----------------------------------------|----------------------------|----------------------------------------------------------------------------------------------------|---------------------------------|----------------------------------------------------------------------------------------------------|--------------------------|----------------------------------------------------------------------------------------------------|----------------------------------------------------------------------------------------------------|
| Datos Personales                                                                              |                                                                                                    |                                                                                                    |                                                            |                                                                                                    |                                        |                            |                                                                                                    |                                 |                                                                                                    |                          |                                                                                                    |                                                                                                    |
| Annual .                                                                                      | 2021                                                                                                    |                                                                                                    |                                                            |                                                                                                    |                                        | films:                     | Pendiente Veninçació                                                                                                    | at i                            |                                                                                                    |                          |                                                                                                    |                                                                                                    |
|                                                                                               | DNI-26803811                                                                                                    |                                                                                                    |                                                            |                                                                                                    |                                        | And Providence             | PETROSINO, GARREL                                                                                                    | A FFRMANDA                      |                                                                                                    |                          |                                                                                                    |                                                                                                    |
| true.                                                                                         | gerunien@este                                                                                                    | edu.æ                                                                                                    |                                                            |                                                                                                    |                                        | Testere                    | 83424213514                                                                                                    |                                 |                                                                                                    |                          |                                                                                                    |                                                                                                    |
| im i                                                                                          | Gdar, Tarragena                                                                                                    | 761, Terrer 1, #kok2da, Jigea: 125                                                                                                    |                                                            |                                                                                                    |                                        |                            |                                                                                                    |                                 |                                                                                                    |                          |                                                                                                    |                                                                                                    |
| er the set                                                                                    | Seate TelOTI3000                                                                                                    | V <sub>i</sub> Serria Fo                                                                                                    |                                                            |                                                                                                    |                                        |                            |                                                                                                    |                                 |                                                                                                    |                          |                                                                                                    |                                                                                                    |
| active second of                                                                              | 01/29/2021                                                                                                    |                                                                                                    |                                                            |                                                                                                    |                                        | Faile and a                | F.PESMEN29                                                                                                    |                                 |                                                                                                    |                          |                                                                                                    |                                                                                                    |
| ater reationador co                                                                           | on her functiones, so                                                                                                    | агріку всиратозет                                                                                                    |                                                            |                                                                                                    |                                        |                            |                                                                                                    |                                 |                                                                                                    |                          | 10                                                                                                    |                                                                                                    |
| all the set                                                                                   |                                                                                                    | 40400                                                                                                    | Distance.                                                  |                                                                                                    |                                        |                            | (et gree (there                                                                                                    | and the second second           | 1                                                                                                    | - Donein                 | A STATEMENT                                                                                                    | 100                                                                                                    |
| d Giduna de Magalaño                                                                          | 5) <u>N</u>                                                                                                    | resonation Malarian data front                                                                                                    | Marke right.                                               |                                                                                                    | Congress                               | A 11.046                   | million .                                                                                                    |                                 | No. Palignet 2203                                                                                                    | fords 10                 | Save Fr.                                                                                                    | thread an an abuse factor and                                                                                                    |
| UTINITY OF TELEVISION                                                                         | a. u                                                                                                    | NUMBER OF STREET, STREET, STRE | Traunia Secural                                            | ten a smile 1911.                                                                                                    | Ph. Lands                              | IN THE ADDRESS OF          | 000223                                                                                                    | 1                               | 3101010 783                                                                                                    | Sarita Re                | Small                                                                                                    | Persition environments                                                                                                    |
| n stra repertición na                                                                         | ational, provincial                                                                                                    | y/o municipal                                                                                                    |                                                            |                                                                                                    |                                        | _                          |                                                                                                    |                                 |                                                                                                    | -                        | -                                                                                                    | 1900                                                                                                    |
| C.L.I.W.                                                                                      |                                                                                                    |                                                                                                    | 11                                                         |                                                                                                    |                                        |                            |                                                                                                    | <ul> <li>N Restautor</li> </ul> | and the second second se | 1                        | le contra de la contra de la co | 1 Martin                                                                                                    |
| Areases de les autor                                                                          | n de la Provinsia per Se                                                                                                    | 412.Te                                                                                                    | Reprint V                                                  | \$41,542,7694                                                                                                    | The wire him                           | AN MINTER                  | 99/10010                                                                                                    | 14                              | The arts into                                                                                                    | Sanate                   | Setti 1e                                                                                                    | Partness Verbios Ser                                                                                                    |
| 1 EP 639 D at 11 tants                                                                        | es ne encients - Aca                                                                                                    | Januaries Provadas                                                                                                    | A Management                                               |                                                                                                    | CONTRACT OF                            |                            | Conversion of the local division of the local division of the loca |                                 |                                                                                                    |                          | Press and                                                                                                    |                                                                                                    |
| A COLORED                                                                                     |                                                                                                    |                                                                                                    |                                                            |                                                                                                    | Cited as Press                         | _                          |                                                                                                    |                                 | 70                                                                                                    |                          | Land and the second                                                                                                    |                                                                                                    |
| and the subserver                                                                             |                                                                                                    |                                                                                                    | Ritesty.                                                   | 171                                                                                                    |                                        |                            | Turnen and                                                                                                    | 13.000                          | 1. Statements                                                                                                    |                          | Thereit are a series of the series of the se | 809¥/                                                                                                    |
| unito de itoratios pa                                                                         | ara ios cargos y acti                                                                                                    | wateres                                                                                                    |                                                            |                                                                                                    |                                        |                            | COLUMN T                                                                                                    | -                               |                                                                                                    | in the second second     | -                                                                                                    | TI DOWNER                                                                                                    |
| a cash to port to                                                                             | 10                                                                                                    | and here                                                                                                    |                                                            | and a second second sec |                                        |                            | 1420-1630                                                                                                    | _                               | 1000 1000                                                                                                    |                          |                                                                                                    |                                                                                                    |
| CHIPTOLTD                                                                                     |                                                                                                    |                                                                                                    | 1                                                          | 8585-38.85                                                                                                    | 179                                    | C-Will                     | 10700 - 9410                                                                                                    |                                 | 17103-34700                                                                                                    | 0.0110-14200             |                                                                                                    |                                                                                                    |
| investigation in such that in                                                                 |                                                                                                    |                                                                                                    |                                                            |                                                                                                    | 10                                     | 1.211                      |                                                                                                    |                                 |                                                                                                    | 18.10-20.00              |                                                                                                    |                                                                                                    |
| Contraction of the second                                                                     |                                                                                                    |                                                                                                    |                                                            |                                                                                                    |                                        |                            |                                                                                                    |                                 |                                                                                                    |                          |                                                                                                    | Inclusion and Inclusion                                                                                                    |
| Reenacioner                                                                                   |                                                                                                    |                                                                                                    |                                                            |                                                                                                    |                                        |                            |                                                                                                    |                                 |                                                                                                    |                          |                                                                                                    |                                                                                                    |
| Lineen, ipschildeners<br>Augist en lite periorer<br>Angist en lite periorer<br>Angist en lite | PE Mixet: Consocration<br>A Social Social Stress of Social Stress<br>Social Social So | se adiporting est, selloo ese erres<br>zaerat ce piskitar non proident.                                                                                                    | o tempor include et al aos<br>sunt àc cuipa qui officia et | im er debes mages seg<br>serunt n-slitt anim id és                                                                                                    | us <i>Un en en</i> an a<br>s tablerum. | Nielim versam, quis r      | tostrad osercitation a na                                                                                                    | wee-balantsinin or ang          | e in ex on common consequer.                                                                                                    | la in die ter voore door | sin algorithenderen<br>Forme<br>redecula                                                                                                    | in weld grade will also cillum dator                                                                                                    |
|                                                                                               | Defactables (1914                                                                                                    | encer of the second                                                                                                    |                                                            |                                                                                                    |                                        |                            |                                                                                                    |                                 |                                                                                                    |                          |                                                                                                    |                                                                                                    |
| artiste (                                                                                     | Serrados,<br>Presidentados, a<br>Carony Gente<br>Secto ya martan                                                                                                    | na linearea lanenal de Poera da pila<br>sinte esta de ante de contra de la contra<br>genera                                                                                                    | lana la infatta, seguntare en<br>currar, seguntar ourse da | nge serifice o certo e tos<br>na morna de ana de an                                                                                                    | nganan orterena<br>Prisanti            | des processides et un 19 1 | adada 1989 alama                                                                                                    |                                 |                                                                                                    |                          | echicasa                                                                                                    | II. DAILUILE PERSON                                                                                                    |
|                                                                                               |                                                                                                    |                                                                                                    |                                                            |                                                                                                    |                                        | 1                          |                                                                                                    | -                               | 1                                                                                                    | 11 100                   |                                                                                                    | 241 238 278                                                                                                    |
|                                                                                               |                                                                                                    |                                                                                                    |                                                            |                                                                                                    |                                        |                            | Canc                                                                                                    | elar                            | Crear                                                                                                    | Revis                    | ion y                                                                                                    | Reabrir                                                                                                    |
|                                                                                               |                                                                                                    |                                                                                                    |                                                            |                                                                                                    |                                        |                            | A DECKET AND A DECKET AND A DEC | 122231 V                        | A Deep manual a                                                                                                    | III - acceleration       | 1000                                                                                                    | A CONTRACTOR OF A CONTRACTOR OF A CONTRACTOR O |

Una vez que hizo click en <mark>"Ver</mark> Presentación" del registro encontrado, podrá <mark>visualizar toda</mark> los datos e información cargados y confirmados por cada agente en la su Declaración Jurada.

Ante eventuales inconsistencias de datos, errores, omisiones o información en general que debe ser Rectificada por el agente, puede "Crear Revisión y Reabrir" la carga de dicha DJ. Permitiendo, entonces, que el agente Rectifique la información Solicitada.

Nótese, que <mark>todas estas acciones</mark> de Revisión/Rectificación quedarán registradas en el Sistema.

| Datos Personales                                                                                                    |                                                                                                    |                                                                                |                                                                                                    |
|----------------------------------------------------------------------------------------------------|----------------------------------------------------------------------------------------------------|--------------------------------------------------------------------------------|----------------------------------------------------------------------------------------------------|
| Año DD]]:                                                                                                    | 2021                                                                                                    | Estado:                                                                        | Pendiente Verificación                                                                                  |
| Tipo y Nro. Documento:                                                                                                    | DNI: 25903811                                                                                                    | Apeliido y Nombres:                                                            | PETROSINO, GABRIELA FERNANDA                                                                            |
| Email:                                                                                                    | gpetrosino@unl.edu.ar                                                                                                    | Teléfono.                                                                      | 03424215614                                                                                             |
| Calle:                                                                                                    | Gdor. Tarragona 761                                                                                                    |                                                                                |                                                                                                    |
| Localidad:                                                                                                    | Santa Fe(CP:3000),Santa Fe                                                                                                    |                                                                                |                                                                                                    |
| Fecha presentación:                                                                                                    | 30/04/2021                                                                                                    | Fecha revisión:                                                                | 30/04/2021                                                                                              |
| Estimada/o,                                                                                                    |                                                                                                    |                                                                                |                                                                                                    |
| Estimada/o,<br>Por este medio, es<br>2021, a saber:<br>• Horarios Cat<br>• Horarios Act                                                            | ta Dirección General de Personal y Haberes,<br>rgo: Hs. Escuela<br>iividad Privada<br>Verividedoc                                                              | le solicita, tenga a bien corregir (rec                                        | ificar o ratificar) la siguiente información presentada en su DJ del año                                |
| Estimada/o,<br>Por este medio, es<br>2021, a saber:<br>• Horarios Cau<br>• Horarios Act<br>• Estado de P<br>Contemplando el ca<br>Desde va. muchas | ta Dirección General de Personal y Haberes,<br>rgo: Hs. Escuela<br>ividad Privada<br>Pasividades<br>arácter de Declaración Jurada, le solicitamos,<br>gracias. | le solicita, tenga a bien corregir (rec<br>tenga a bien resolver dicha informa | tificar o ratificar) la siguiente información presentada en su DJ del año<br>ción antes del 30/05/2021. |

Reabierta la Edición de un Registro, <mark>debe indicarle al agente el "Por qué" requiere que</mark> revise/rectifique la carga de datos de su DJ. Esa información el agente la recibirá al <mark>mail</mark> consignado en Argos y, también, en la Mensajería Interna de la Aplicación.

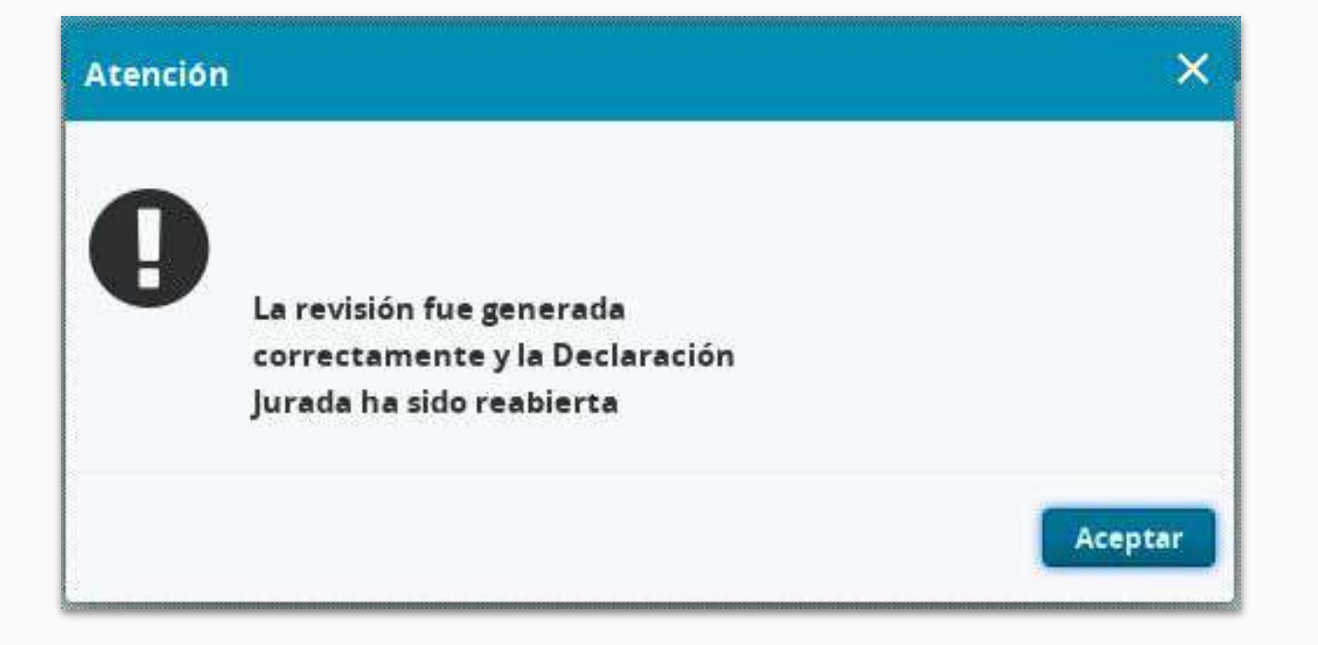

Una vez que reabre la carga de la DJ del registro seleccionado, visualizará la pantalla que arriba se muestra. Con esta acción ocurren estas acciones:

- I. Se le envía un mail, a la casilla consignada en Argos al agente con lo que ha consignado como justificación de reapertura de la DJ y solicitud de rectificación de datos.
- 2. El mismo mensaje se almacena en la Mensajería Interna de la aplicación Argos para que, cuando el agente ingrese pueda visualizar allí también el mensaje.
- El agente puede "Editar" la DJ ya enviada para poder rectificar los datos solicitados.

Notificación de Rectificación de Datos del lado del Agente

|                                                                       | · · · · · · · ·                                                                                                    | ~ •                                                       | $\odot$         | ® III |  |  |  |  |  |  |
|-----------------------------------------------------------------------|----------------------------------------------------------------------------------------------------|-----------------------------------------------------------|-----------------|-------|--|--|--|--|--|--|
| - Redactar                                                            | N 9 1 2 0 0, D D :                                                                                                    |                                                           | 1 de 17.236 < > | Es *  |  |  |  |  |  |  |
| <ul> <li>UNL Trabajo 2</li> <li>Firma Digital</li> <li>ITU</li> </ul> | 2021 - Ano de homenaje<br>al fremio Nebel de Medicina<br>Dr. César Milstein                                                                                                    |                                                           |                 |       |  |  |  |  |  |  |
| <ul><li>PFDR</li><li>PMP</li><li>SIDCer</li></ul>                     | Reapertura de la Declaración Jurada<br>Se generó una revisión de su declaración jurada para rectificar según los siguientes detalles:                                                                 |                                                           |                 |       |  |  |  |  |  |  |
| Meet<br>Mueva reunión<br>Unirse a una reunión                         | Estimada/o,<br>Por este medio, esta Dirección General de Personal y Haberes, le solicita, te<br>presentada en su DJ del año 2021, a saber:<br>• Horarios Cargo: Hs. Escuela                           | nga a bien corregir (rectificar o ratificar) la siguiente | e información   |       |  |  |  |  |  |  |
| Hangouts<br>Gabriela - +                                              | <ul> <li>Horarios Actividad Privada</li> <li>Estado de Pasividades</li> <li>Contemplando el carácter de Declaración Jurada, le solicitamos, tenga a bie</li> <li>Desde ya, muchas gracias.</li> </ul> | n resolver dicha información antes del 30/05/2021         |                 |       |  |  |  |  |  |  |

Formato de <mark>mail que recibe el agente desde <u>argos@unl.edu.ar</u> con las consideraciones de rectificación de datos que ha realizado el responsable de control del Dpto. de Personal o de la DGPyH.</mark>

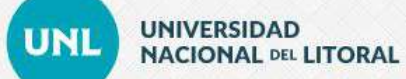

#### <u>I</u>nicio <u>M</u>ensajes Opciones Reportes DDJJ Ayuda <u>C</u>errar

|                    | 🗩 Usted tiene 3 mensajes sin leer | ~ |
|--------------------|-----------------------------------|---|
|                    |                                   |   |
| Apellido y Nombres | PETROSINO, GABRIELA FERNANDA      |   |
| Documento          | DNI 25903811                      |   |
| Legajo mapuche     | 008760                            |   |
| Email              | gpetrosino@unl.edu.ar             |   |

| Cargo                     | Categoría | Dedicacion | Unidad Academica de desempeño | Último registro             | Acción 📑                   |
|---------------------------|-----------|------------|-------------------------------|-----------------------------|----------------------------|
| Categoría 5 D.366         | v         |            | Rectorado                     | Salida: 08/03/2021 07:51:29 | Entrar                     |
| Hs. Catedra Escuela (6hs) | HCES      |            | Escuela Secundaria de la UNL  |                             | Entrar                     |
|                           |           |            |                               | Guardar y cer               | rar <u>G</u> uardar Cerrar |

Advertencia de Mensajería Interna nueva sin leer.

### Mensajería personal

#### Lista de mensajes recibidos.

#### lensaje

Reapertura de la Declaración JuradaSe generó una revisión de su declaración jurada para r

Q

| Fecha de emisión: | 03/05/2021                                                                                                    |
|-------------------|----------------------------------------------------------------------------------------------------|
| Mensaje:          | Reapertura de la Declaración Jurada                                                                                                    |
|                   | Se generó una revisión de su declaración jurada para rectificar según los siguientes detalles:                                                                                                   |
|                   | Estimada/o,                                                                                                    |
|                   | Por este medio, esta Dirección General de Personal y Haberes, le solicita, tenga a bien corregir (rectificar o ratificar) la siguiente información presentada en su DJ del<br>año 2021, a saber: |
|                   | <ul> <li>Horarios Cargo: Hs. Escuela</li> <li>Horarios Actividad Privada</li> <li>Estado de Pasividades</li> </ul>                                                                               |
|                   | Contemplando el carácter de Declaración Jurada, le solicitamos, tenga a bien resolver dicha información antes del 30/05/2021.                                                                    |
|                   | Desde ya, muchas gracias.                                                                                                    |

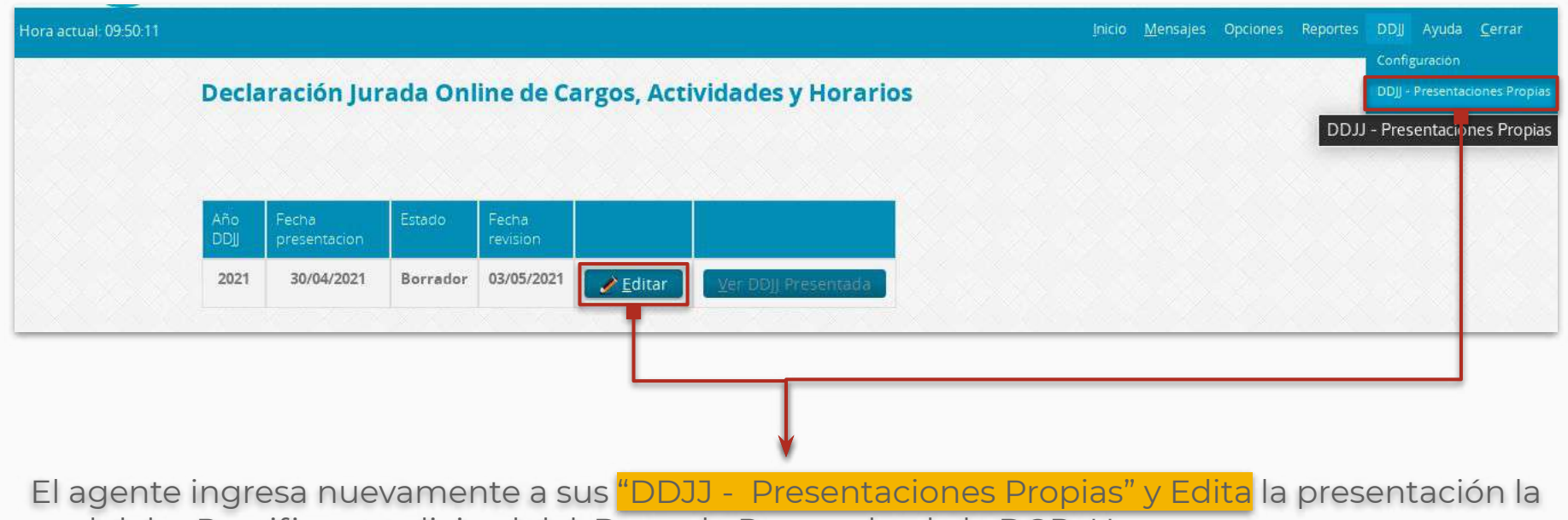

cual debe Rectificar a solicitud del. Dpto. de Personal o de la DGPyH.

Revisión de la Rectificación del Agente por la DGPyH o el Dpto. de Personal

| Solution University University Unitersity Unitersity Unitersity University University University Un                                                                                                    | and the second second                                                                                                    |                                                                |                                              |                                                                                             |                                                                                             |                                                             |                                                          |                                            |                                            |                                                            |                                                                                                    |                                            |                       |  |
|----------------------------------------------------------------------------------------------------|----------------------------------------------------------------------------------------------------|----------------------------------------------------------------|----------------------------------------------|---------------------------------------------------------------------------------------------|---------------------------------------------------------------------------------------------|-------------------------------------------------------------|----------------------------------------------------------|--------------------------------------------|--------------------------------------------|------------------------------------------------------------|----------------------------------------------------------------------------------------------------|--------------------------------------------|-----------------------|--|
| Base:Pendiente VerificaciónOfficial de la la la la la la la la la la la la la                                                                                                    | Datos Persona                                                                                                    | nies                                                           |                                              |                                                                                             |                                                                                             |                                                             |                                                          |                                            |                                            |                                                            |                                                                                                    |                                            |                       |  |
| Description       Divi: 2593811       Accilidary Nombre:       PETROSINO, GARRIELA FERNANDA         generasion       0.434215614       0.434215614         dotar. Terragone 761, Torret. J. Piso. 2dob. Dipo. 128       Same Fe(DF. 3000)       0.005/021         same Fe(DF. 3000)       Same Fe(DF. 3000)       Same Fe(DF. 3000)       0.005/021         Second Score Score S                                                                                                    | AAo DDB                                                                                                    |                                                                | 2021                                         |                                                                                             |                                                                                             |                                                             | Estado:                                                  |                                            | Pendiente                                  | Verificación                                               |                                                                                                    |                                            |                       |  |
| generation 0 multicular       Telefon:       04324215614         Generation 0 multicular       Sames Field Province 1 province 1 provin                                                                                                    | Tipo y Nro. Doci                                                                                                    | umento                                                         | DNI: 2590                                    | 3811                                                                                        |                                                                                             |                                                             | Apeliido y N                                             | ombres                                     | PETROSIN                                   | Ö, GABRIELA FER                                            | NANDA                                                                                                    |                                            |                       |  |
| Brance PE (PE 3000)         Brance PE (PE 3000)         Brance PE (PE 3000)       Brance PE (PE 3000)         Brance PE (PE 3000)       Brance PE (PE 3000)         Brance PE (PE 3000)       Brance PE (PE 3000)       Brance PE (PE 3000)         Brance PE (PE 3000)       Brance PE (PE 3000)       Brance PE (PE 3000)       Brance PE (PE 3000)         Brance PE (PE 3000)       Brance PE (PE 3000)       Brance PE (PE 3000)         Brance PE (PE 3000)       Brance PE (PE 3000)       Brance PE (PE 3000)         Brance PE (PE 3000)       Brance PE (PE 3000)       Brance                                                                                                    | Emell                                                                                                    |                                                                | gpetrosin                                    | inu©or.                                                                                     | edu.nr                                                                                      |                                                             | Teléfono:                                                |                                            | 034242156                                  | 14                                                         |                                                                                                    |                                            |                       |  |
| Sense Fe(2F 3000), Sense Fe         Sense Fe(2F 3000), Sense Fe         Sense Fe(2F 3000), Sense Fe         Sense Fe(2F 3000), Sense Fe         Sense Fe       Sense Fe         Sense Fe       Sense Fe         Sense Fe       Sense Fe       Sense Fe         Sense Fe       Sense Fe       Sense Fe       Sense Fe         Sense Fe       Sense Fe       Sense Fe       Sense Fe       Sense Fe         Sense Fe       Sense Fe        Sense Fe <th cols<="" td=""><td>Calle:</td><td></td><td>Gdor. Ter</td><td>ragona</td><td>761, Torre</td><td>1, Pisa 2do</td><td>, Dpto.:126</td><td></td><td></td><td></td><td></td><td></td><td></td></th>                                                                                                    | <td>Calle:</td> <td></td> <td>Gdor. Ter</td> <td>ragona</td> <td>761, Torre</td> <td>1, Pisa 2do</td> <td>, Dpto.:126</td> <td></td> <td></td> <td></td> <td></td> <td></td> <td></td>                                                                                                    | Calle:                                                         |                                              | Gdor. Ter                                                                                   | ragona                                                                                      | 761, Torre                                                  | 1, Pisa 2do                                              | , Dpto.:126                                |                                            |                                                            |                                                                                                    |                                            |                       |  |
| Bande 3       Bande 3        Bande 3                                                                                                    | Localidad:                                                                                                    |                                                                | Sente Fe                                     | CP:3000                                                                                     | ),Sarita Fe                                                                                 |                                                             | - 25.                                                    |                                            |                                            |                                                            |                                                                                                    |                                            |                       |  |
| Actional of a functiones, cargo y occupationes<br>Actional of a functiones, cargo y occupationes<br>Actional de la contraite de la contraite de contraite de la contraite de la c                                                                                                    | Fecha prepantas                                                                                                    | 007                                                            | 03/05/202                                    | 21                                                                                          |                                                                                             |                                                             | Feche revisi                                             | 00                                         | 03/05/2021                                 |                                                            |                                                                                                    |                                            |                       |  |
| Notable construction of the solution of the solut                                                                                                    |                                                                                                    |                                                                |                                              |                                                                                             |                                                                                             |                                                             |                                                          |                                            |                                            |                                                            |                                                                                                    |                                            |                       |  |
| Repartment       Despendence       Carge de monole       manuel de la cal de la Province       Despendence       Estado de la cal de la Province       Estado de la cal de la Province       Estado de la cal de la Province       Estado de la cal de la Province       Estado de la cal de la cal d                                                                                                    | atos relacion                                                                                                    | ados co                                                        | n las funci                                  | iones, ca                                                                                   | irgos y ocu                                                                                 | paciones                                                    |                                                          |                                            |                                            |                                                            |                                                                                                    |                                            |                       |  |
| Interaction       Description       Partnerse       Partnerse<                                                                                                    |                                                                                                    |                                                                |                                              |                                                                                             |                                                                                             |                                                             | Gargo                                                    | Facthe dia                                 |                                            | Dression                                                   |                                                                                                    |                                            | Estado                |  |
| de Universida Naconal Pertonal Pertona                                                                                                    | Western Brown                                                                                                    |                                                                |                                              |                                                                                             |                                                                                             |                                                             |                                                          | officers.                                  | senoral                                    | -                                                          |                                                                                                    | A CONTRACTOR                               |                       |  |
| data       Universidat Naccella       Escusida Sacundaria       Procession       9 de jalo       Santa Fe       Santa Fe       Pendient         generation       Escusida Sacundaria       Procession       103/2021       6       9 de jalo       Santa Fe       Santa Fe       Pendient         generation       Escusida Sacundaria       Procession       Pores       Pores       P                                                                                                    | Ministerio de<br>Elducación                                                                                                    | Uni<br>del                                                     | venselait Na<br>Litoral                      | adad Nacional Rectorado<br>rat                                                              |                                                                                             | 2                                                           | Categoria 5 D.366                                        | 01/11/2017                                 | .35                                        | Bv. Pollagrini<br>2750                                     | Santa Fe                                                                                                    | Santa Fa                                   | Pendient<br>Venficaci |  |
| b       del Linxal       Vertican       Vertican       Vertican         spartición nacional, provincipal       Vertican       Resultación       Costatoso       Portas       Portas       Drécolo       Santa Fe       Santa Fe       Santa Fe       Santa Fe       Pertinans         de Soucación de la Provincia       Resonal VI       Esc. Sec.       Docente Nivei       Otroba       Portas       Zavatía       Santa Fe       Perdente       Vertican         o actividades no officiales - Actividades Privadas       Resonal VI       Esc. Sec.       Docente Nivei       Otroba       Dreceden       Resonal VI       Vertican       Vertican         o actividades no officiales - Actividades Privadas       Resonal VI       Esc. Sec.       Docente Nivei       Otroba       Casa       Buenos Aves       Perulente Vertificación         resonal       Consultar       01/02/2021       4       Vertificación       Casa       Buenos Aves       Perulente Vertificación         resonal       01/02/2021       4       Vertificación       Vertificación       Vertificación       Privincación       Perulente Vertificación         stauelatíonal       01/02/2021       4       Vertificación       Vertificación       Perulente Vertificación       Perulente Vertificación       Perulente Vertificación <td>Mesisterio da</td> <td>Uni</td> <td>versidad Na</td> <td>cional</td> <td>Escuela S</td> <td>ecundaria</td> <td>Hs. Catedra</td> <td>01/03/2021</td> <td>6</td> <td>9 da julio</td> <td>Santa Fe</td> <td>Santa Fe</td> <td>Pendient</td>                                                                                                    | Mesisterio da                                                                                                    | Uni                                                            | versidad Na                                  | cional                                                                                      | Escuela S                                                                                   | ecundaria                                                   | Hs. Catedra                                              | 01/03/2021                                 | 6                                          | 9 da julio                                                 | Santa Fe                                                                                                    | Santa Fe                                   | Pendient              |  |
| per telición mecional, previncial y/o municipal<br>Resoluciosión de la Provincial e Previncial y/o municipal<br>de Educación de la Provincial e Previncial Societte Nivel<br>de Educación de la Provincial e Regonal IV Ex. Sec.<br>o actividades no officiales - Actividades Privedes<br>Tecna de Previncial<br>Cosso Fiena de Ingrese<br>Consultor<br>Consultor<br>C | Educación                                                                                                    | del                                                            | Litoral                                      |                                                                                             | de la UNL                                                                                   |                                                             | Escuelai6 hs)                                            |                                            |                                            | 1953                                                       |                                                                                                    |                                            | Venficaci             |  |
| Visit solution         Pode solution         Visit solution         Pode solution         Provide solution         Provid solution         Provid solution                                                                                                    | n otra repart                                                                                                    | ición na                                                       | cional, pro                                  | vincial                                                                                     | y/o munici                                                                                  | pal                                                         | and second                                               | - Children et                              | Citation of                                | 1.000                                                      | ( and the second second second second second second second second second second second second second second se |                                            | Contraction in the    |  |
| Operation       Operation                                                                                                    |                                                                                                    |                                                                |                                              |                                                                                             |                                                                                             |                                                             | C P CPTED                                                | ingreso                                    | seman                                      | gies Direccon                                              | Lacarbas                                                                                                    |                                            |                       |  |
| O activitatives - Activitatives - Acti                                                                                                    | Ministerio de El<br>Santa Pe                                                                                                    | ducación                                                       | de la Provin                                 | çia de                                                                                      | Regional (V                                                                                 | Esc. Sec.                                                   | Docente Nivel<br>Mertio                                  | 01/10/201                                  | 2 4                                        | Zavalla                                                    | Santa Fe                                                                                                    | Santa Fe                                   | Pendiente             |  |
| Cxtpp         Fechs de Ingréd         H2/35 Sérménales         Direccon         Calidade         Provincit         Estado           rgentine         Cansultar         01/02/2021         d         Tatumain 1650         CABA         Buenos Aires         Pertuineite Ventilication           Horarios para Escueladi 51x1         0         Cansultar         Marcelas         Jusicas         Valence         Valence         Sabled           50.356         -         -         -         1400~16:00         13:50~15:50         -         -         -           50.356         -         0700-14:00         07:00-14:00         07:00-14:00         07:00-14:00         07:00-14:00         07:00-14:00         07:00-14:00         07:00-14:00         07:00-14:00         07:00-14:00         07:00-14:00         07:00-14:00         07:00-14:00         07:00-14:00         07:00-14:00         07:00-14:00         07:00-14:00         07:00-14:00         07:00-14:00         07:00-14:00         -         -         -         -         -         -         -         -         -         -         -         -         -         -         -         -         -         -         -         -         00:00         -         -         -         00:00.0.12:00         -<                                                                                                    | n tareas o ac                                                                                                    | tividade                                                       | s no oficia                                  | ies - Ac                                                                                    | tividades P                                                                                 | rivadas                                                     |                                                          |                                            |                                            |                                                            |                                                                                                    |                                            |                       |  |
| Ormskrive         01/02/2021         4         Turumian 1650         CABA         Buenos Avres         Pendlentre Vertification                Interaction para los cargos y actividades               acrossitation               Interaction               Marcolas               Marcolas               Marcolas               Marcolas               Marcolas               Marcolas               Marcolas               Marcolas               Marcolas               Marcolas               Vaarose               Caboodi               Caboodi               Accolas               Marcolas               Marcolas               Marcolas               Vaarose               Caboodi               Caboodi               Accolas               Accolas               Accolas               Accolas               Accolas               Accolas               Accolas               Accolas               Accolas               Accolas               Accolas               Accolas               Accolas               Accolas                                                                                                    | Empleador                                                                                                    |                                                                | Cargo                                        | Fe                                                                                          | ma de ingre                                                                                 | 20 Ho                                                       | ros semonales                                            | Direction                                  | Lore                                       | ildad Pravincia                                            | 8                                                                                                    | mado                                       |                       |  |
| Interview         Dominge         Lunas         Marsas         Marsas         Jusiés         Visites         Visites         Sabes           B Ssureialis Inst         -         -         -         -         1400 - 16:00         13:50 - 15:50         -         -         -           S D 366         -         07:00 - 14:30         07:00 - 14:00         17:00 - 14:00         07:00 - 16:30         -         -         -         -         -         -         -         -         -         -         -         -         -         -         -         -         -         -         -         -         -         -         -         -         -         -         -         -         -         -         -         -         -         -         -         -         -         -         -         -         -         -         -         -         -         -         -         -         -         0         0         00:00 - 12:00         -         -         -         0         00:00 - 12:00         -         -         -         -         0         00:00 - 12:00         -         -         0         00:00 - 12:00         -         -         0                                                                                                    | FLACSELArmonit                                                                                                    | uia.                                                           | Const drain                                  | at                                                                                          | 02/2021                                                                                     | a                                                           |                                                          | Turumão 1854                               | 0 0454                                     | Rightis I                                                  | hipi P                                                                                                    | enillente Vert                             | ficación.             |  |
| Interviews pare los cargos y actividades         Variante         Marce         Marce         Valence         Valence         Valence         Calence           B Escueration Interviews         -         -         -         1400 - 16:00         13:00 - 15:50         -         -         -           S D 366         -         07:00 - 14:20         07:00 - 14:00         07:00 - 14:00         07:00 - 14:00         07:00 - 14:00         07:00 - 14:00         07:00 - 14:00         07:00 - 14:00         07:00 - 14:00         07:00 - 14:00         07:00 - 14:00         07:00 - 14:00         07:00 - 14:00         07:00 - 14:00         07:00 - 14:00         07:00 - 14:00         07:00 - 14:00         07:00 - 14:00         07:00 - 14:00         07:00 - 14:00         07:00 - 14:00         07:00 - 14:00         07:00 - 14:00         07:00 - 14:00         07:00 - 14:00         07:00 - 14:00         07:00 - 14:00         07:00 - 14:00         07:00 - 14:00         07:00 - 14:00         07:00 - 14:00         07:00 - 14:00         07:00 - 14:00         00:00 - 12:00         00:00 - 12:00         00:00 - 12:00         00:00 - 12:00         00:00 - 12:00         00:00 - 12:00         00:00 - 12:00         00:00 - 12:00         00:00 - 12:00         00:00 - 12:00         00:00 - 12:00         00:00 - 12:00         00:00 - 12:00         00:00 - 12:00         00:00 - 12:00         00:00                                                                                                    | Carlore constanto                                                                                                    |                                                                |                                              |                                                                                             |                                                                                             |                                                             |                                                          |                                            | or instant                                 |                                                            |                                                                                                    |                                            |                       |  |
| Demings         Lunks         Marcolat         Marcolat         Marcolat         Vietnad         Case op           a Eskueladi Insi         -         -         -         1400-16:00         13:00-1550         -         -         -         -         -         -         -         -         -         -         -         -         -         -         -         -         -         -         -         -         -         -         -         -         -         -         -         -         -         -         -         -         -         -         -         -         -         -         -         -         -         -         -         -         -         -         -         -         -         -         -         -         -         -         -         -         -         -         -         -         -         -         -         -         -         -         -         -         -         0.00.0-12:00         -         -         0.00.0-12:00         -         -         -         -         -         0.00.0-12:00         -         -         0.00.0-12:00         -         0.00.0-12:00         -         0.00.0-12:0                                                                                                    | uadro de hor                                                                                                    | arios pa                                                       | ra los carg                                  | os y act                                                                                    | cividades                                                                                   |                                                             |                                                          |                                            | -                                          |                                                            |                                                                                                    | -                                          |                       |  |
| a E SNLeebaldinal         •         •         1400-16:00         13:00-15:00         •         •           SD 396         •         07:00-14:00         07:00-14:00         07:00-14:00         07:00-14:00         07:00-14:00         07:00-14:00         07:00-14:00         07:00-14:00         07:00-14:00         07:00-14:00         07:00-14:00         07:00-14:00         07:00-14:00         07:00-14:00         07:00-14:00         07:00-14:00         07:00-14:00         07:00-14:00         07:00-14:00         0         0         0         0         0         00:00-12:00         0         00:00-12:00         0         00:00-12:00         0         00:00-12:00         0         00:00-12:00         0         00:00-12:00         0         0:00-0-12:00         0         0:00-0-12:00         0         0:00-0-12:00         0         0:00-0-12:00         0         0:00-0-12:00         0         0:00-0-12:00         0:00-0-12:00         0:00-0-12:00         0:00-0-12:00         0:00-0-12:00         0:00-0-12:00         0:00-0-12:00         0:00-0-12:00         0:00-0-12:00         0:00-0-12:00         0:00-0-12:00         0:00-0-12:00         0:00-0-12:00         0:00-0-12:00         0:00-0-12:00         0:00-0-12:00         0:00-0-12:00         0:00-0-12:00         0:00-0-12:00         0:00-0-12:00         0:00-0-12:00 </td <td>ergo</td> <td></td> <td></td> <td>Domin</td> <td>80 <b>- 1</b>4</td> <td>nes.</td> <td>Mersea</td> <td>Milecole</td> <td></td> <td>MAYAS</td> <td>Viennes</td> <td>Sab</td> <td>eda -</td>                                                                                                    | ergo                                                                                                    |                                                                |                                              | Domin                                                                                       | 80 <b>- 1</b> 4                                                                             | nes.                                                        | Mersea                                                   | Milecole                                   |                                            | MAYAS                                                      | Viennes                                                                                                    | Sab                                        | eda -                 |  |
| 5.0 560         6.0         07.00 - 14.00         07.00 - 14.00         07.00 - 14.00         07.00 - 14.00         07.00 - 14.00         07.00 - 14.00         07.00 - 14.00         07.00 - 14.00         07.00 - 14.00         07.00 - 14.00         07.00 - 14.00         07.00 - 14.00         07.00 - 14.00         07.00 - 14.00         07.00 - 14.00         07.00 - 14.00         07.00 - 14.00         07.00 - 14.00         07.00 - 14.00         07.00 - 14.00         07.00 - 14.00         07.00 - 14.00         07.00 - 14.00         07.00 - 14.00         07.00 - 14.00         07.00 - 14.00         07.00 - 14.00         07.00 - 14.00         07.00 - 14.00         07.00 - 14.00         07.00 - 14.00         07.00 - 14.00         07.00 - 14.00         07.00 - 14.00         07.00 - 14.00         07.00 - 14.00         07.00 - 14.00         07.00 - 14.00         07.00 - 14.00         07.00 - 14.00         07.00 - 14.00         07.00 - 14.00         07.00 - 14.00         07.00 - 14.00         07.00 - 14.00         07.00 - 14.00         07.00 - 14.00         07.00 - 14.00         07.00 - 14.00         07.00 - 14.00         07.00 - 14.00         07.00 - 14.00         07.00 - 14.00         07.00 - 14.00         07.00 - 14.00         07.00 - 14.00         07.00 - 14.00         07.00 - 14.00         07.00 - 14.00         07.00 - 14.00         07.00 - 14.00         07.00 - 14.00         07.00 - 14.00         07.00 - 14.00                                                                                                    | Hs. Catedra Escuela(5 hs)                                                                                                    |                                                                |                                              | 10                                                                                          | 10                                                                                          |                                                             | -                                                        | 14.00 - 16                                 | 600                                        | 13:50 - 15:50                                              | -                                                                                                    | 27                                         |                       |  |
| Intel Media     -     18:00-20:00     -     13:00-20:00     -       Image: State of the state of the st                                                                                                    | Categoria 5-D.366 -                                                                                                    |                                                                |                                              | .07                                                                                         | 00-14:30                                                                                    | 07:00-14:00                                                 | 07:00 - 14                                               | 890 0                                      | 07:00 - 14:00                              | 07:00 - 14:30                                              | 8 - S.                                                                                                    |                                            |                       |  |
| ones:<br>sum dolor sit amet, consectetur adiplicing elit, sed do elusmod tempor incididunc ut labore et dolore magna aliqua. Ut enim ad minim<br>jula nastrud exercitation ullamico laboris niu ut aliquip es ea commodo consegua. Duís auto intre dolor in reprehendent in voltatete velit<br>sudore en funda una dolor es en conseguar. Duís auto intre dolor in reprehendent in voltatete velit.                                                                                                    | Docente Nivel Meitio                                                                                                    |                                                                |                                              |                                                                                             |                                                                                             |                                                             | 18 00 - 20 00                                            |                                            |                                            |                                                            | 18:00 - 20:00                                                                                                  | 6 - E                                      |                       |  |
| iones:<br>isum dolor sit amet, consectetur adipiscing elit, sed de elusmod tampor incididunc ut labore et dolore magna aliqua. Ut enim ad minim<br>juis nostrud exercitation ullamce laboris nisi ut eliquip es es a commodo consequat. Duis auto inure dolor in reprehendent in voluptate velit<br>a dolora en funda una de activate consequente que se accommodo conseque. Duis auto inure dolor in reprehendent in voluptate velit                                                                                                    | Consultor                                                                                                    |                                                                |                                              |                                                                                             |                                                                                             |                                                             |                                                          |                                            |                                            |                                                            |                                                                                                    | 08.0                                       | 0.12:00               |  |
| sum dolor sit amet, consectetur adipliscing alit, sed do elusmod tampor inclididurc ut labore at dolore magna aliqua. Ut enim ad minim<br>juis nostrud exercitation ullamco laboris nui ut aliquip es es a commodo conseguat. Duís auto inure dolor in prephendient in volupate velit<br>a dolora se futera auto accience. Economicatione es esta de la comenzatione de la comenzatione de la comenzation                                                                                                    | bservaciones                                                                                                    |                                                                |                                              |                                                                                             |                                                                                             |                                                             |                                                          |                                            |                                            |                                                            |                                                                                                    |                                            |                       |  |
| n www.wangus mile peneron, Excepted and occess copress non proment, and in cope our office deserver monit enim is e                                                                                                    | His Cartegoria 5 D 36<br>Cartegoria 5 D 36<br>Docente Nivel Iv<br>Consultor<br>Disservaciones<br>Lorem Ipsum<br>veniam, quis r<br>esse cillum do                                                                                                    | ueladi hsi<br>56<br>Acite<br>• dolor si<br>nostrud<br>plore eu | it amet, co<br>exercitatio<br>fugiat null    | -<br>-<br>-<br>-<br>-<br>-<br>-<br>-<br>-<br>-<br>-<br>-<br>-<br>-<br>-<br>-<br>-<br>-<br>- | -<br>-<br>-<br>-<br>-<br>-<br>-<br>-<br>-<br>-<br>-<br>-<br>-<br>-<br>-<br>-<br>-<br>-<br>- | 00 - 14:30<br>ing elit, sed<br>nisi ut aliq<br>eur sint occ | do elusmod temp<br>ulp ex ea commod<br>accet cupidata no | or incididun<br>o consequa<br>on proident, | t ut labore<br>t. Duis aute<br>sunt in cul | st dolore magna<br>irure dolor in re<br>pe qui officie des | -<br>07.00 - 14.30<br>18.00 - 20.00<br>•<br>•<br>•<br>•<br>•<br>•<br>•<br>•<br>•<br>•                          | enim ad mi<br>t in volupto<br>it anim id e |                       |  |
|                                                                                                    | evisiones Rea                                                                                                    | lizadas                                                        |                                              |                                                                                             | -                                                                                           |                                                             |                                                          | -                                          | -                                          |                                                            |                                                                                                    |                                            |                       |  |
| 1 Realizadas                                                                                                    | iecha O<br>levision                                                                                                    | loseivado                                                      | in                                           |                                                                                             |                                                                                             |                                                             |                                                          |                                            |                                            |                                                            |                                                                                                    | Agente                                     |                       |  |
| s Realizadas<br>Observación Agenta                                                                                                    | SD/D4/2021 Es                                                                                                    | stimada.                                                       |                                              |                                                                                             |                                                                                             |                                                             |                                                          |                                            |                                            |                                                            |                                                                                                    | PETROSINO                                  | GABRIELA              |  |
| B Reelizadas Ostervisorin Againa Estimata, PETROSINO, GABRELA                                                                                                    | D                                                                                                    | laba colos                                                     | ar Observad                                  | ione de l                                                                                   | u) cargo:                                                                                   |                                                             |                                                          |                                            |                                            |                                                            |                                                                                                    | FERNANDA                                   |                       |  |
|                                                                                                    |                                                                                                    |                                                                |                                              |                                                                                             |                                                                                             |                                                             |                                                          |                                            |                                            |                                                            |                                                                                                    |                                            |                       |  |
|                                                                                                    | DEMOCRATION D                                                                                                    | stimatia/e                                                     | Pi -                                         |                                                                                             |                                                                                             |                                                             |                                                          |                                            |                                            |                                                            |                                                                                                    | PETROSINO                                  | GABRIELA              |  |
|                                                                                                    | 05/05/2021                                                                                                    |                                                                | NAMES AND ADDRESS OF THE                     |                                                                                             | and the second second                                                                       |                                                             |                                                          |                                            |                                            |                                                            |                                                                                                    | - 1 PT ILES IN APPLICATE                   |                       |  |
|                                                                                                    | Pi                                                                                                    | or este m<br>Normàció                                          | edio, esta D<br>n presentad                  | irección (<br>la en su l                                                                    | Seneral de P<br>3j del año 20                                                               | ersonal y Hal<br>21, a saber:                               | beres, le solicita, tenga                                | a bien correg                              | pr (rectificar o                           | s ratificar) la siguien                                    | te                                                                                                    | ( crime of orthogen                        |                       |  |
| B Reelizadas         Agassa           Observation         Agassa           I Estimata.         PETROSINO, GABRIELA           Daba colorar Observacione de su cargo         FERNANDA           I Estimatario,         Petrocsino, cassilizado           Presentadario,         Petrocsino, cassilizado           Contamplando el carácter do Deduración Jarned, la electración Jarned, la electración persolver, le aplicado, tengo a bien comego interchinario o rastificar) la siguiente.         PETROSINO, GABRIELA           Contamplando el carácter do Deduración Jarned, la electrizanos, tengo a bien resolver dicha información antes del 30/05/2021.         PETROSINO, Cabriel A                                                                                                    | Polosizada i Polosizada i Pol | or este m<br>d'ormàció<br>ontempla                             | edio, esta D<br>n presentad<br>Indo el carál | irección (<br>la en su l<br>cter de D                                                       | Seneral de P<br>3) del año 23<br>oclaración Ju                                              | ersonal y Hal<br>21, a saber<br>rada, le solici             | beres, le solicita, tenga<br>tamos, tenga a bian n       | a bien correg<br>Isölvar dicha i           | pr (rectificar o<br>información a          | o ratificer) la siguien<br>antes del 30/05/202             | te<br>1                                                                                                    | ( Chine of Shi                             |                       |  |

Una vez que el agente rectifica los datos solicitados ante el requerimiento del Dpto. de Personal o de la DGPyH, nuevamente, desde la operación del "Menú DDJJ > DDJJ - Verificación de Presentaciones", los responsables del control de DDJJ pueden nuevamente revisar las presentaciones observadas.

En esta vista deben aparecer los <mark>datos</mark> modificados por el agente ante la solicitud respectiva.

### Nótese que:

 Se visualiza la Fecha de Presentación y la Fecha de Revisión de la DJ en el encabezado de Datos y,
 en la última sección "Revisiones Realizadas" se van almacenando todas las solicitudes revisión que se han realizado sobre esa DJ.

Asimismo, se almacenan en un <mark>registro de</mark> auditoría del sistema las diferentes versiones de datos que se fueron modificando por cada agente en su DJ.

## Revisión y Rectificación de DDJJ

## Sistema de Gestión Argos - Declaración Jurada Online

Dirección de Informatización y Planificación Tecnológica

Secretaría de Desarrollo Institucional e Internacionalización

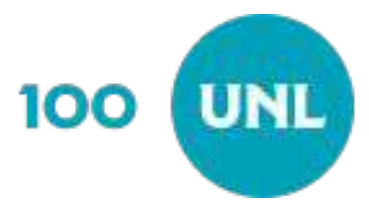